## KAIP PIRMĄ KARTĄ PRISIJUNGTI PRIE OFFICE 365 PASKYROS?

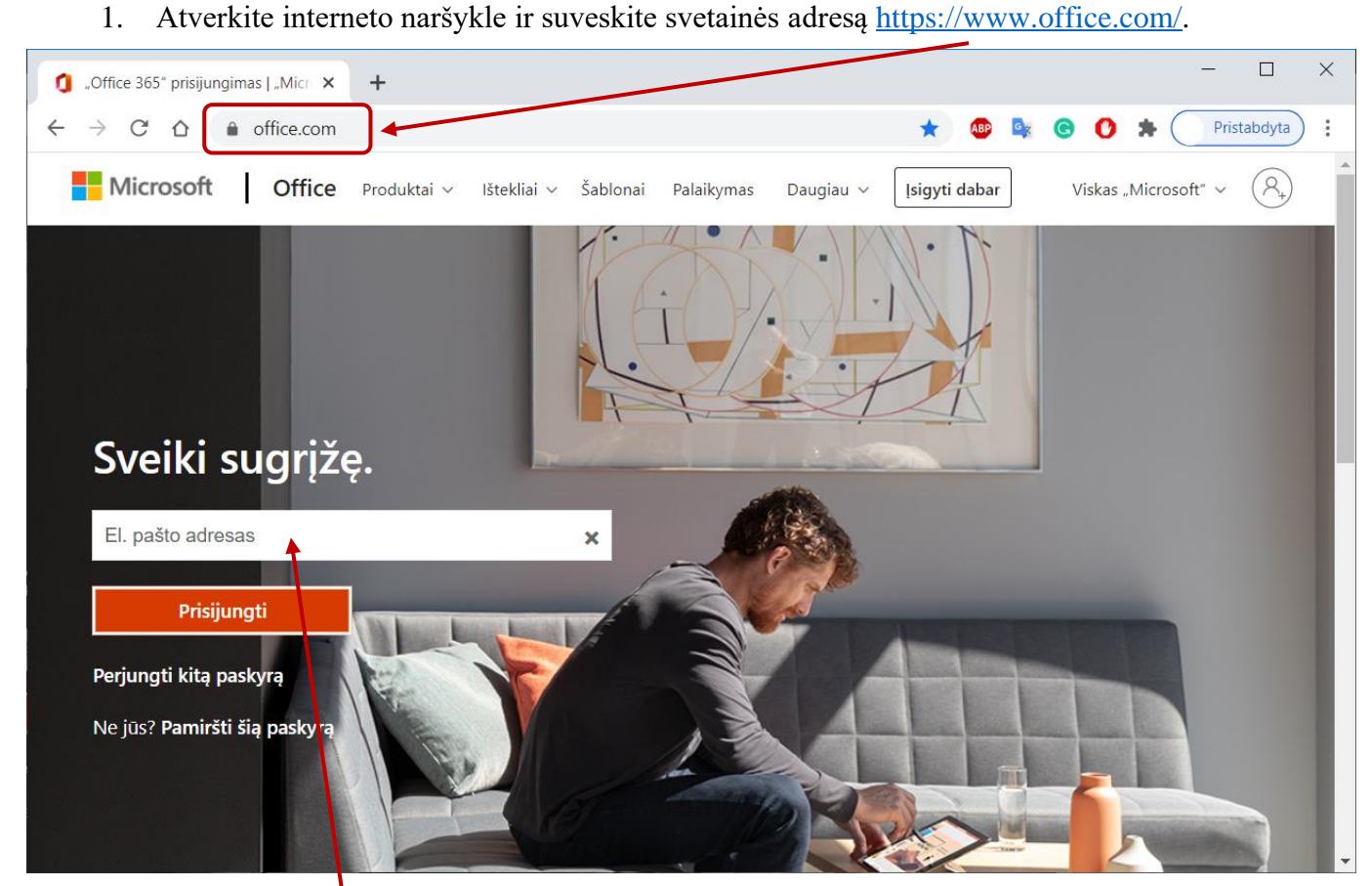

2. Įveskite gautą elektroninio pašto adresą (*Vardas.Pavardė@ukmergeuzupys.lt*) ir spustelėkite **Prisijungti.** 

3. Įveskite gautą slaptažodį ir spustelėkite **Prisijungti**.

| Prisijungti prie savo paskyros 🗙 🕂 |                                                                                                    |                    | - 🗆 X       |
|------------------------------------|----------------------------------------------------------------------------------------------------|--------------------|-------------|
| ← → C ☆ 🌢 login.microsoft          | nline.com/common/oauth2/authorize?client_id=4345a7b9-9a6                                                                              | 🖈 🚇 💁 G 🕻          | Pristabdyta |
|                                    | Microsoft<br>@ukmergeuzupys.lt<br>iveskite slaptažodj<br>Slaptažodis<br>Pamiršau slaptažodj<br>Prisijunkite naudodami kitą abonementą |                    |             |
|                                    |                                                                                                    | ivaudojimo sąlygos |             |

2020 © Miglė Kavaliauskė, Ukmergės Užupio pagrindinė mokykla, migle.kavaliauske@gmail.com

4. Susikurkite naują slaptažodį. Įveskite pirminį slaptažodį ir du kartus pakartokite naują sukurta slaptažodį. Naujame slaptažodyje būtinai turi būti panaudota didžioji ir mažosios raidės, skaičiai. Spustelėkite **Prisijungti.** 

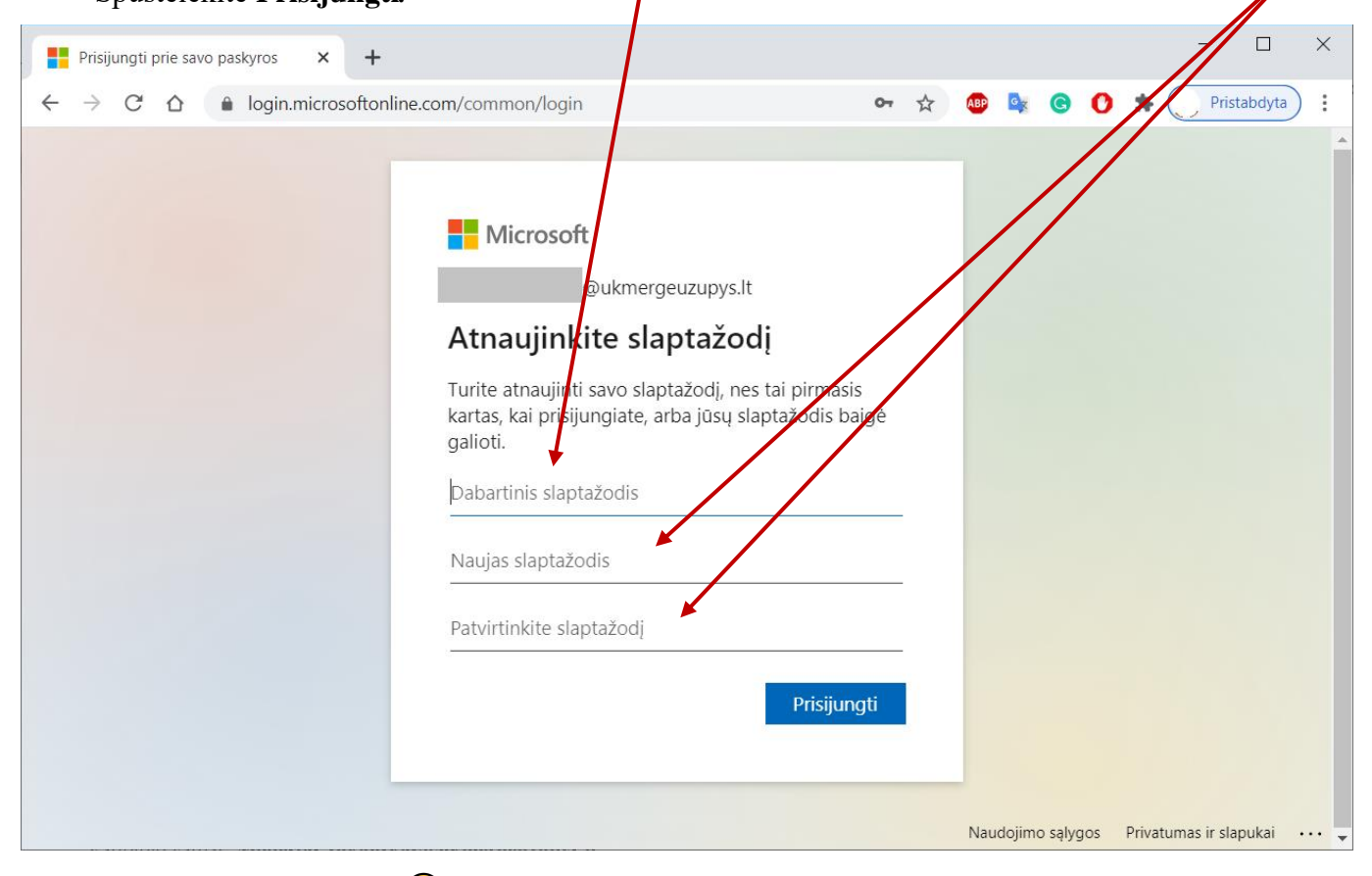

5. Jūs esate prisijungę 😊

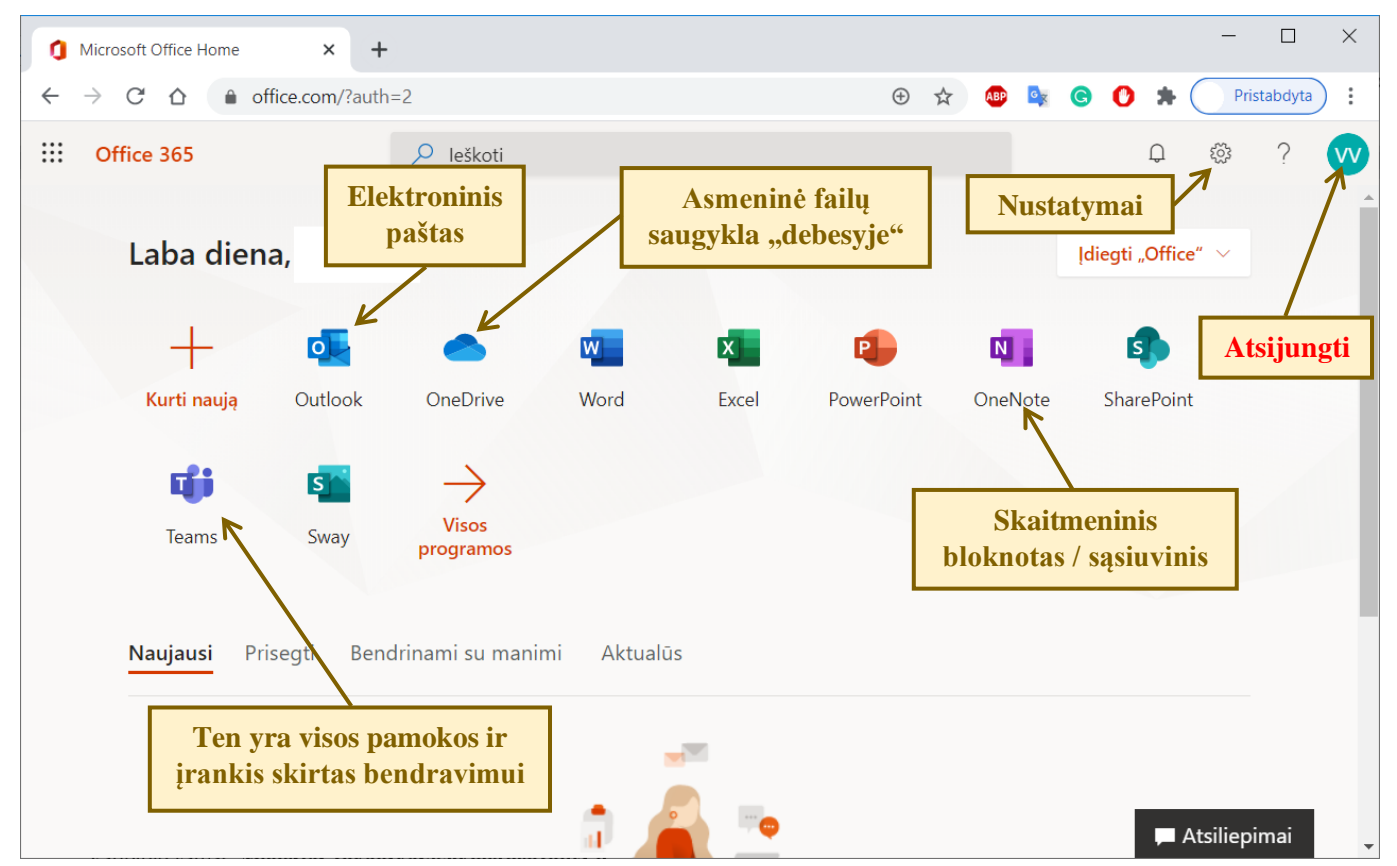